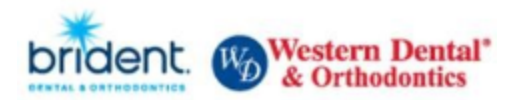

## Your benefits enrollment is completed online. To begin your benefits enrollment follow the steps below to begin.

- Connect to the Website through your web browser at <u>benselect.com/Western-Dental</u>. You may use your desktop computer or any mobile device to complete your enrollment.
- At the "Employee Login" screen, enter your Social Security Number and your personal identification number (PIN). Your PIN will be the last 4 digits of your Social Security Number and the last 2 digits of your birth year (1234YY). If you are having trouble logging on the system, contact the Benefits Department.

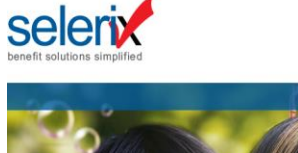

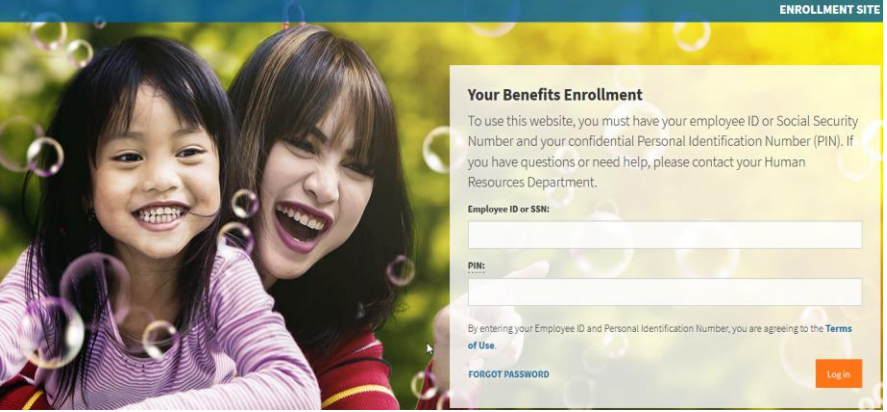

• When the Welcome Page appears on your screen that means you are in! Follow the onscreen instructions to enroll in your benefits, find answers to your questions, download forms and more. Click Next to move to the next page.

| brident. Western Dental"                                                                                                    | (10)                                                                                                    | % Complete)                                                                                                    |                                          |                                                                                                    |         |  |
|----------------------------------------------------------------------------------------------------|----------------------------------------------------------------------------------------------------|----------------------------------------------------------------------------------------------------|------------------------------------------|----------------------------------------------------------------------------------------------------|---------|--|
| Home You & Your Family + My I                                                                                                    | Benefits 🗸 Sign & Submit                                                                                                    |                                                                                                    |                                          |                                                                                                    | Net     |  |
| Welcome Back, Aa<br>For most benefits, Open Enrollment i<br>qualifying life event, you will only be<br>Here is a summary of your current be | a aterster<br>is the only time of year you are allowed to m<br>able to make benefit changes during the an<br>enefit elections: | ike changes in your benei<br>wal Open Enrollment per                                                            | iits. Unless you experience some<br>iod. | What would you like to do? Change my beneficiary Change my beneficiary Change my beneficiary Review forms that Ligged Field a document or form Change my PIN |         |  |
| ✓ Your Benefits<br>Plan<br>Medicia<br>Health Care FSA<br>Bacic Tern Life and ADBD<br>Western Dental Survey                                  | Benefit<br>Anthem Bronze PPO, Employee Only<br>\$2,700<br>\$25,000                                                             | Cost per Paycheck<br>\$51.30 pre-tax<br>\$142.10 pre-tax<br>Employer-paid<br>\$0.00 after-tax<br>\$193.40 total | Coverage Termination Date                |                                                                                                    |         |  |
|                                                                                                    |                                                                                                    |                                                                                                    | Press Next to review person              | al information and begin enrollment.                                                                                                    | at      |  |
| f D                                                                                                    |                                                                                                    |                                                                                                    |                                          | © 2019 - Powered by S                                                                                                    | ielerix |  |

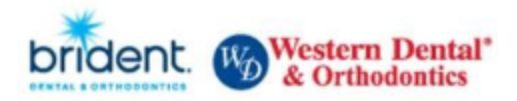

• Confirm your Personal Information by clicking **Next** to continue. If any of your Personal Information is incorrect, please make the corrections in UltiPro.

Personal Information

| Please review your personal information to ensure it | t is correct and complete. If any of the information below is in | correct, please make changes in your Ulti | Pro account. Next button when you are finished. |
|------------------------------------------------------|------------------------------------------------------------------|-------------------------------------------|-------------------------------------------------|
| Personal Info                                        |                                                                  |                                           |                                                 |
| Name:                                                | First                                                            | M/ Last                                   | Suffix                                          |
| Prior Name:                                          |                                                                  |                                           |                                                 |
| Marital Status:                                      | Unknown                                                          | •                                         |                                                 |
| Date of Birth:                                       |                                                                  | i                                         |                                                 |
| SSN:                                                 |                                                                  |                                           |                                                 |
| Country of Citizenship:                              |                                                                  | ~                                         |                                                 |
| Gender:                                              | Male 🖲 Female 🗌 Other                                            |                                           |                                                 |
| Contact Info                                         |                                                                  |                                           |                                                 |
| Address:                                             | USA                                                              | •                                         |                                                 |
|                                                      | Country                                                          |                                           |                                                 |
|                                                      |                                                                  |                                           |                                                 |
|                                                      | Street                                                           |                                           |                                                 |

• The next screen shows your current dependents under **Dependents**. You may add a dependent at this time. To move to the next step, please click on the pencil (Edit button) for each of your benefits and choose the documentation you would like to submit for dependent verification. At this time, you may upload your dependent verification to the Selerix site or you may submit your proof of dependent verification to <u>employeebenefits@westerndental.com</u>. Click **Next** to continue.

| Click Add ("Plus" icon at to<br>Click the Next button when | op right of table) to add your sp<br>n you are finished. | ouse or dependent children. De | pendent children mi | ay only be covered in a plan if | they meet the necessary requiremen | ts defined by the plan. |    |
|------------------------------------------------------------|----------------------------------------------------------|--------------------------------|---------------------|---------------------------------|------------------------------------|-------------------------|----|
| Dependents                                                 |                                                          |                                |                     |                                 |                                    |                         |    |
| Name                                                       | SSN                                                      | DOB                            | Sex                 | Relation                        | Documentation                      | Uploads                 |    |
|                                                            |                                                          |                                |                     |                                 | N/A                                | 0                       | 1× |
|                                                            |                                                          |                                |                     |                                 | N/A                                |                         | 12 |

Add a Dependent

If your dependent is not listed above or you would like to add an additional dependent, simply click the Add Dependent button below.

Back

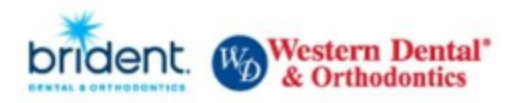

• Now is your opportunity to make changes to your current benefits. Click on each benefit to make changes. Click Next to go to the next benefit.

|                                                                |                                            |                            | (100% Complete)                 |                   |              |                                                                                                    | _                                                                                                    |
|----------------------------------------------------------------|--------------------------------------------|----------------------------|---------------------------------|-------------------|--------------|----------------------------------------------------------------------------------------------------|----------------------------------------------------------------------------------------------------|
| You & Your Family 🗸                                            | My Benefits 🗕                              | Sign & Submit              |                                 |                   |              |                                                                                                    | Back                                                                                                    |
| ly Benefits                                                    |                                            |                            |                                 |                   |              |                                                                                                    |                                                                                                    |
| ow is a list of your curren                                    | benefit elections.                         | Click "Review" for benefit | t information and to elect or o | decline coverage. |              | My Benefits                                                                                                    |                                                                                                    |
| Medical     Enrollment Det     Product Name     Coverage Level | ails<br>: Anthem Bronze<br>: Employee Only | PPO                        |                                 |                   |              | Review     Voluntary Accident     Voluntary Accident     Voluntary Accident     Voluntary Accident     Voluntary Critical Illness     Child Voluntary Critical Illness     Child Voluntary Critical Illness     Employee Voluntary Critical Illness     Employee Voluntary Criteal Voluntary Critical Illness     Employee Voluntary Critical | \$51.30<br>\$0.00<br>\$0.00<br>\$0.00<br>\$0.00<br>\$0.00<br>\$142.10<br>\$0.00<br>\$0.00<br>\$0.00<br>\$0.00<br>\$0.00<br>\$0.00 |
| First Name                                                     | МІ                                         | Last Name                  | DOB                             | Sex               | Relationship | Spouse Vol Life & AD&D                                                                                                    | \$0.00<br><b>\$0.00</b>                                                                                                    |
| Aaaterster                                                     |                                            | Tester                     | 1/1/1988                        | М                 | Employee     |                                                                                                    |                                                                                                    |
| ✓ You have complete                                            | d enrollment in this                       | plan. Your cost per pay p  | eriod will be <b>\$51.30</b>    |                   |              | Employer Cost<br>Pre-tax cost<br>Post-tax cost                                                                                                    | \$94.40<br>\$193.40<br>\$0.00                                                                                                    |
|                                                                |                                            |                            |                                 |                   |              | Total Cost                                                                                                    | \$19340                                                                                                    |

• Once you have completed your enrollment, you will be directed to sign and submit your enrollment form. Please review your elections before you electronically sign your enrollment form. In order to do complete your enrollment, you will need to enter your <u>PIN (Password)</u> and click <u>Sign Form.</u>

| Please enter your PIN below and click on "SIGN FORM" to complete your enrollment and submit your elections. By entering your PIN, you are electronically signing the Benefit Verification/Deduction Confirmation Form above. Please review it carefully before entering your PIN |          |   |  |  |  |  |  |
|----------------------------------------------------------------------------------------------------|----------|---|--|--|--|--|--|
| PIN:                                                                                                    | Sign For | m |  |  |  |  |  |

- You're done! You will receive an email confirmation with your new benefits and cost per pay check.
- If you have any questions, please feel free to contact the Benefits Department at 866-523-4359 or <a href="mailto:employeebenefits@westerndental.com">employeebenefits@westerndental.com</a>.